# 使用 Project MUSE 來進行書籍及期刊文章搜尋

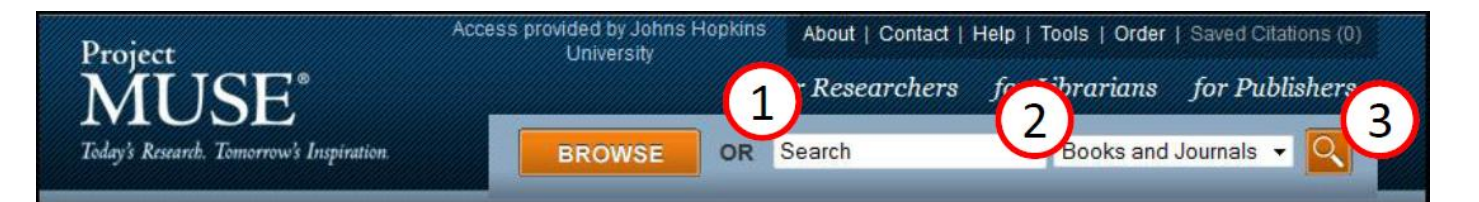

#### 1. 輸入欲搜尋之文字

欲搜尋書籍、期刊文章,可利用關鍵字或是片語搜尋,或是使用布林邏輯 (AND, OR, NOT)來進行 進階搜尋。

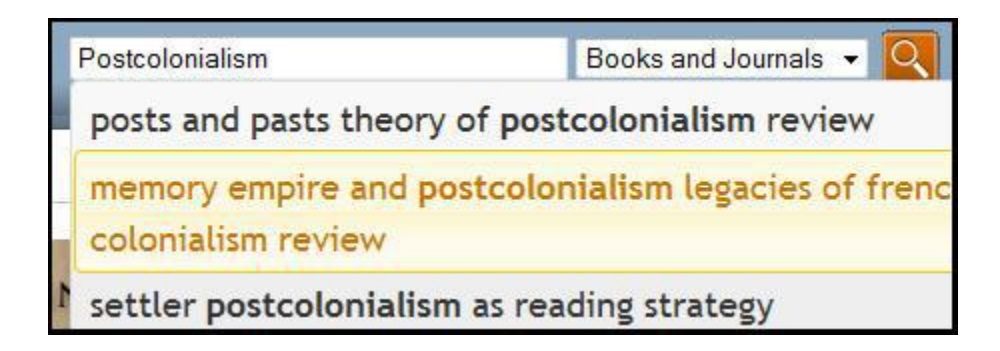

當您輸入搜尋的文字時,系統會顯示建議搜尋的相關文字供您做參考。您可點選系統所顯示的文

字或是自行輸入完整關鍵字來做查詢。

### 2. 搜尋書籍、期刊或是書籍期刊兩者

利用下拉式選單來選擇欲搜尋之選項。

| Books and Journals | - |
|--------------------|---|
| Books and Journals |   |
| Books              |   |
| Journals           |   |

#### 3. 開始進行搜尋

按下「Enter」鍵或是點選橘色的"Go"按鈕來進行搜尋。

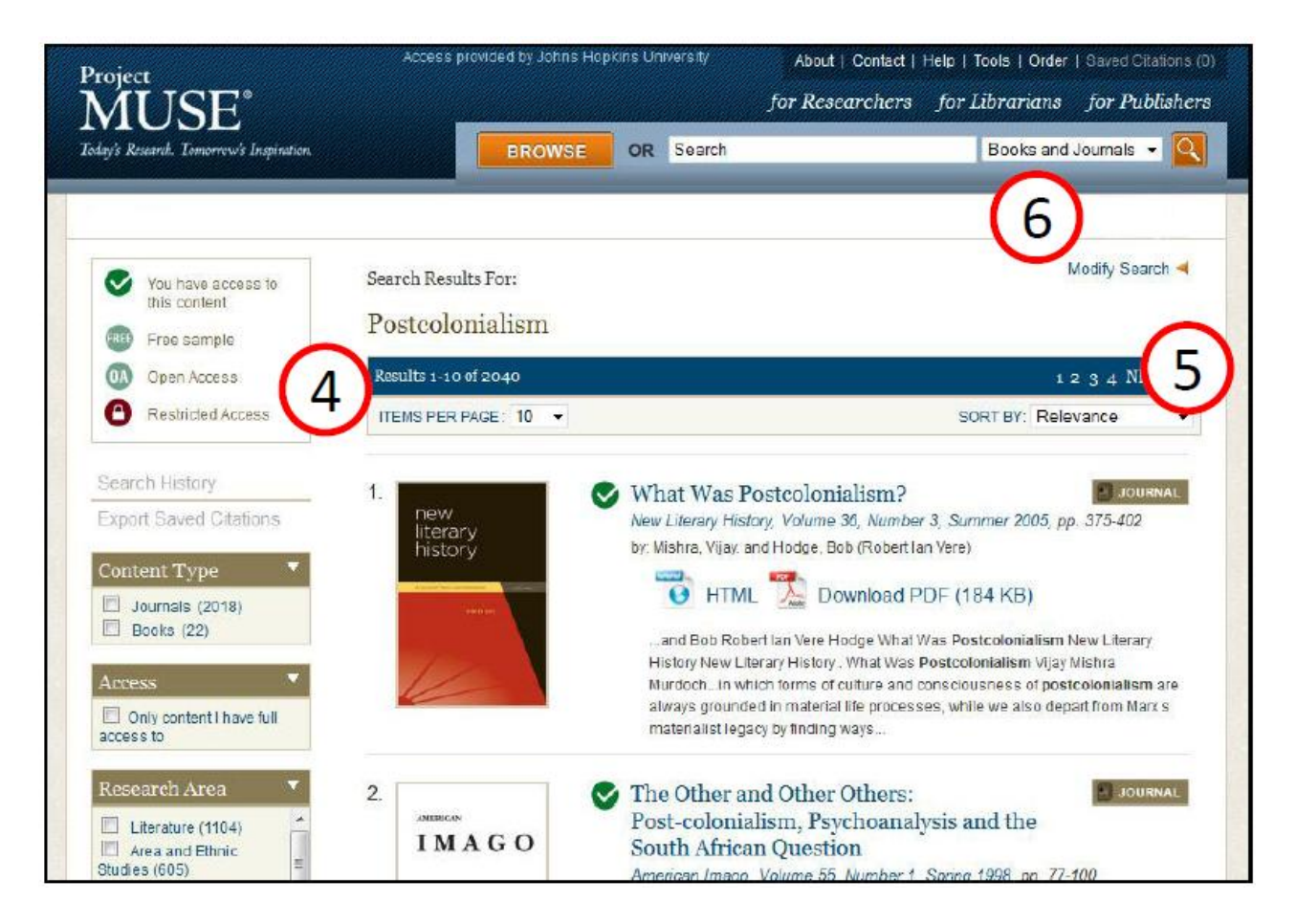

#### 4. 搜尋結果筆數及每頁項目數

您可以利用下拉式選單來選擇一頁所呈現的搜尋結果筆數。(共有一頁出現 10 筆、25 筆、50 筆、

75 筆、100 筆五種選單給您做選擇)

#### 5. 將搜尋結果做分類

您可利用下拉式選項來將搜尋的結果做分類,可選擇關聯性或是出版日期來做為分類依據。

| SORT BY: | Relevance       | -   |
|----------|-----------------|-----|
|          | Relevance       |     |
|          | Date Ascending  |     |
| 10       | Date Descending |     |
| J        | JUUKNAL         | 100 |

### 6. 變更搜尋結果

點選「Modify Search」來進行進階搜尋。進階搜尋增加了搜尋條件,或特定欄位,如 Contect, Title,

Author, Research Areas。此外,您可點選右方灰色小圖示 🕂 來增加搜尋欄位。

|     |         |   |            |                 | Modify Search |
|-----|---------|---|------------|-----------------|---------------|
| ANY | Content | • | CONTAINING | Postcolonialism |               |
|     | AND -   |   |            |                 |               |
| ANY | Content | • | CONTAINING |                 |               |
|     |         |   |            |                 | Q             |

# 7. 💽 圖示意義

隨著圖書館或機關訂購等級不同,能夠瀏覽書籍及期刊文章的數量也不相同。

若您搜尋書籍或期刊後的結果有 Selar,表示您能夠瀏覽此書籍/期刊之內容。

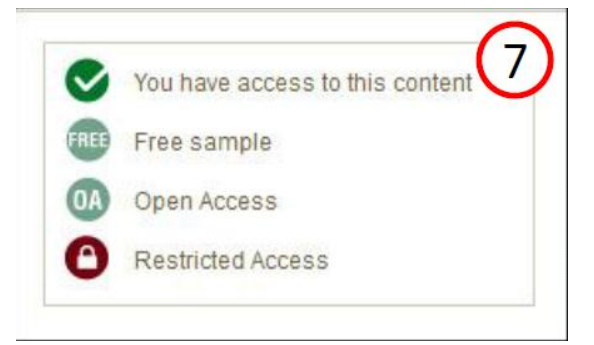

Dreaming Through Disenchantment: Reappraising Canadian and Postcolonial Literary Studies

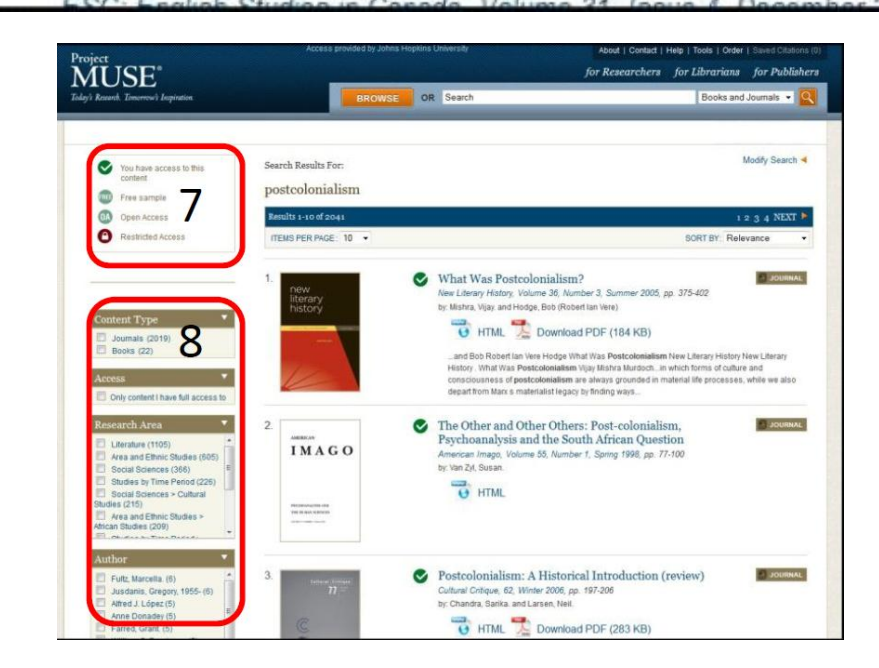

## 8. 篩選搜尋的結果

在Project MUSE頁面上有五種篩選工具讓您更進一步的篩選您所需的搜尋結果:

- 1. 「Content Type」: 可選擇內容是否為書籍或期刊
- 「Access」: 選項下,點選「Only content I have full access to」,系統會顯示可瀏覽全文之書籍或 期刊。
- Research Areas 」: 在Project MUSE將書籍或期刊內容做學科分類稱為,您可在搜尋結果後選 擇(單選或複選皆可)欲瀏覽之學科領域
- 4. 「The Author」:工具可選擇特定作者或是作者群。Project MUSE所出版的期刊或書籍大部分為

英文版 · 僅少部分為其他語言 ·

5. 「The Language」: 您可依據出版語系來做選擇。

| Content Type                                                                                                    | 8           |
|----------------------------------------------------------------------------------------------------|-------------|
| Journals (2019)                                                                                                    |             |
| Books (22)                                                                                                    |             |
| Access                                                                                                    | ۲           |
| Only content I have full access to                                                                                                    |             |
| Research Area                                                                                                    | •           |
| Literature (1105)                                                                                                    | -           |
| Area and Ethnic Studies (605)                                                                                                    |             |
| Social Sciences (366)                                                                                                    | н           |
| Studies by Time Period (226)                                                                                                    |             |
|                                                                                                    |             |
| Area and Ethnic Studies > African Studies (209) Author                                                                                                    | •           |
| Area and Ethnic Studies > African Studies (209) Author Fullz, Marcella. (6)                                                                                                    | •           |
| Area and Ethnic Studies > African Studies (209) Author Fultz, Marcella. (6) Jusdanis, Gregory, 1955- (6)                                                                                                    | •           |
| <ul> <li>Area and Ethnic Studies &gt; African Studies (209)</li> <li>Author</li> <li>Fultz, Marcella. (6)</li> <li>Jusdanis, Gregory, 1955- (6)</li> <li>Alfred J. López (5)</li> </ul>                                                                                                    | •           |
| <ul> <li>Area and Ethnic Studies &gt; African<br/>Studies (209)</li> <li>Author</li> <li>Fultz, Marcella. (6)</li> <li>Jusdanis, Gregory, 1955- (6)</li> <li>Alfred J. López (5)</li> <li>Anne Donadey (5)</li> </ul>                                                                                                    |             |
| <ul> <li>Area and Ethnic Studies &gt; African<br/>Studies (209)</li> <li>Author</li> <li>Fultz, Marcella. (6)</li> <li>Jusdanis, Gregory, 1955- (6)</li> <li>Alfred J. López (5)</li> <li>Anne Donadey (5)</li> <li>Farred, Grant. (5)</li> </ul>                                                                                                    | •<br>•<br>E |
| Area and Ethnic Studies > African<br>Studies (209)  Author  Fultz, Marcella. (6)  Jusdanis, Gregory, 1955- (6)  Alfred J. López (5)  Anne Donadey (5)  Farred, Grant. (5)  William S. Brockman (5)                                                                                                    | · · ·       |
| <ul> <li>Area and Ethnic Studies &gt; African<br/>Studies (209)</li> <li>Author</li> <li>Fultz, Marcella. (6)</li> <li>Jusdanis, Gregory, 1955- (6)</li> <li>Alfred J. López (5)</li> <li>Anne Donadey (5)</li> <li>Farred, Grant. (5)</li> <li>William S. Brockman (5)</li> <li>Barlow, Tani E. (4)</li> </ul>                                                                                                    |             |
| <ul> <li>Area and Ethnic Studies &gt; African<br/>Studies (209)</li> <li>Author</li> <li>Fultz, Marcella. (6)</li> <li>Jusdanis, Gregory, 1955- (6)</li> <li>Alfred J. López (5)</li> <li>Anne Donadey (5)</li> <li>Farred, Grant. (5)</li> <li>William S. Brockman (5)</li> <li>Barlow, Tani E. (4)</li> <li>Gikandi, Simon. (4)</li> </ul>                                                                                      | * * *       |
| Area and Ethnic Studies > African<br>Studies (209)  Fultz, Marcella. (6)  Jusdanis, Gregory, 1955- (6)  Alfred J. López (5)  Anne Donadey (5)  Farred, Grant. (5)  William S. Brockman (5)  Barlow, Tani E. (4)  Gikandi, Simon. (4)  Language                                                                                                    |             |
| <ul> <li>Area and Ethnic Studies &gt; African<br/>Studies (209)</li> <li>Author</li> <li>Fultz, Marcella. (6)</li> <li>Jusdanis, Gregory, 1955- (6)</li> <li>Alfred J. López (5)</li> <li>Anne Donadey (5)</li> <li>Farred, Grant (5)</li> <li>William S. Brockman (5)</li> <li>Barlow, Tani E. (4)</li> <li>Gikandi, Simon. (4)</li> </ul> Language <ul> <li>English (2026)</li> </ul>                                           |             |
| <ul> <li>Area and Ethnic Studies &gt; African<br/>Studies (209)</li> <li>Author</li> <li>Fultz, Marcella. (6)</li> <li>Jusdanis, Gregory, 1955- (6)</li> <li>Alfred J. López (5)</li> <li>Anne Donadey (5)</li> <li>Farred, Grant (5)</li> <li>William S. Brockman (5)</li> <li>Barlow, Tani E. (4)</li> <li>Gikandi, Simon. (4)</li> </ul> Language <ul> <li>English (2026)</li> <li>French (7)</li> </ul>                       |             |
| <ul> <li>Area and Ethnic Studies &gt; African<br/>Studies (209)</li> <li>Author</li> <li>Fultz, Marcella. (6)</li> <li>Jusdanis, Gregory, 1955- (6)</li> <li>Alfred J. López (5)</li> <li>Anne Donadey (5)</li> <li>Farred, Grant. (5)</li> <li>William S. Brockman (5)</li> <li>Barlow, Tani E. (4)</li> <li>Gikandi, Simon. (4)</li> </ul> Language <ul> <li>English (2026)</li> <li>French (7)</li> <li>Spanish (7)</li> </ul> |             |